Blackview

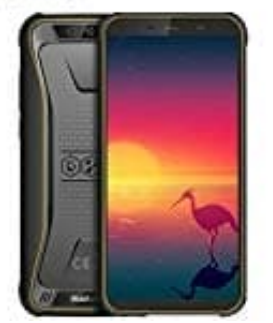

# Blackview BV5500 Pro

Face Unlock: Registrieren des Gesichts und Aktivierung von Face Unlock

Möchten Sie schnell Ihr Gerät entsperren oder Zahlungen vornehmen, ohne Ihr Sperrbildschirm-Passwort einzugeben? Einige Geräte bieten Ihnen hierzu die Face Unlock-Funktion. Nach der Registrierung Ihrer Gesichtsinformationen können Sie im Handumdrehen ohne ein Passwort mithilfe Ihres Gesichts den Bildschirm entsperren oder eine Zahlung vornehmen.

# 1. Öffnen Sie Einstellungen.

Navigieren Sie zu Sicherheit & Datenschutz > Face Scan und geben Sie Ihr Sperrbildschirm-Passwort ein.

# 2. "Zum Aktivieren aufrichten" aktivieren, um Face Unlock weiter zu verbessern ist

standardmäßig ausgewählt. Der Bildschirm Ihres Geräts wird aktiviert und Ihr Gesicht wird erkannt, sodass der Bildschirm automatisch entsperrt wird, nachdem Sie Ihr Gerät vor Ihr Gesicht gehalten haben. Wenn Sie diese Funktion nicht verwenden möchten, können Sie diese Option deaktivieren.

Tippen Sie auf **Gesicht registrieren** und befolgen Sie die Bildschirmanweisungen, um Ihr Gesicht zu registrieren.

3. Methoden zum Festlegen von Face Unlock:

### Direktentsperrung:

Navigieren Sie zu **Einstellungen > Sicherheit & Datenschutz > Face Scan** und geben Sie Ihr Sperrbildschirm-Passwort ein. Wählen Sie auf dem Face Scan-Bildschirm die Option **Direktes Entsperren** aus. Anschließend können Sie den Bildschirmentsperren, indem Sie Ihr Gerät in die Höhe heben und den Bildschirm an Ihrem Gesicht ausrichten.

# 4. Zum Entsperren streichen:

Schalten Sie den Bildschirm ein. Nachdem Ihr Gerät Ihre Gesichtsinformationen erkannt hat, streichen Sie mit dem Finger über den Sperrbildschirm, um Ihr Gerät zu entsperren.

# 5. Intelligente Sperrbildschirm-Benachrichtigungsanzeige:

**Clevere Sperrbildschirm-Benachrichtigungen** ist standardmäßig aktiviert. Die Benachrichtigungsdetails werden nicht auf dem Sperrbildschirm angezeigt, bis Ihr Gerät Ihre Gesichtszüge erkennt.

# 6. Auf App-Sperre zugreifen:

Wenn Sie Auf App-Sperre zugreifen aktivieren, kann die Funktion Face Unlock verwendet werden, um auf Apps und gesperrte Apps zuzugreifen.

Stellen Sie bei der Registrierung der Gesichtsdaten sicher, dass das Kameraobjektiv sauber ist, und halten Sie einenunversperrten Abstand von 20 bis 50 cm zwischen Ihrem Gesicht und dem Gerät ein. Stellen Sie sicher, dass sich Ihr Gesicht innerhalb des Registrierungsfensters befindet, und drehen Sie dann langsam Ihren Kopf, um die Gesichtsdaten zu registrieren. Nur der Besitzer kann Face Unlock aktivieren. Diese Funktion steht nicht für Benutzer oder Gäste zur Verfügung und wird nicht in PrivateSpace unterstützt.

Halten Sie Ihre Augen bei der Verwendung von Face Unlock zum Entsperren Ihres Geräts offen und schauen Sie direkt auf Ihr Gerät. Ihr Gerät kann nicht mithilfe eines Bilds, Fotos oder Videos entsperrt werden.

Die Face Unlock-Funktion wird nach fünf erfolglosen Gesichtserkennungsversuchen hintereinander gesperrt. Sie müssen das Sperrbildschirmpasswort eingeben, um sie zu entsperren.

Wenn Sie Ihr Gerät erstmals einschalten oder es neu starten, müssen Sie das Sperrbildschirmpasswort zum Entsperren verwenden. In diesem Fall ist Face Unlock nicht verfügbar.

Face Unlock funktioniert nicht, wenn Ihr Gerät sich im Schnellanrufmodus befindet oder der Bildschirm während eines eingehenden Anrufs eingeschaltet ist. Nachdem der Anruf beendet ist, wird Face Unlock erneut aktiviert.